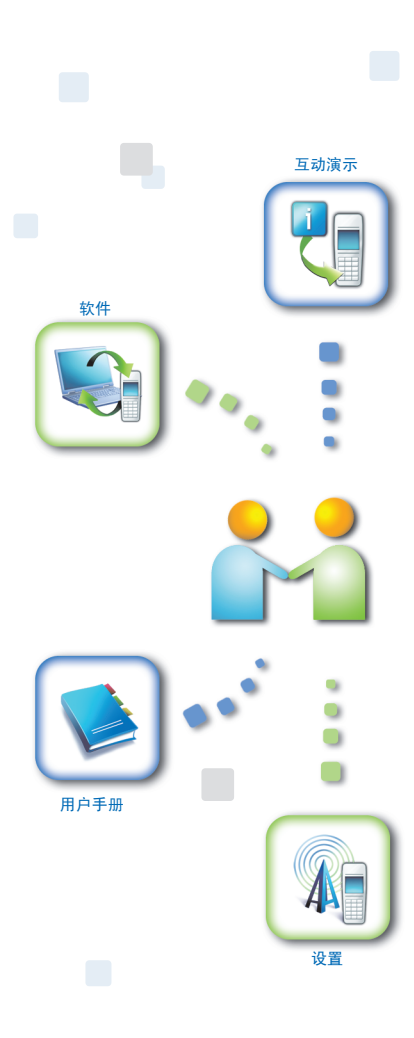

诺基亚在线客户 服务

诺基亚客户服务网络支持可为您 提供有关诺基亚在线服务的更多 信息。

#### 互动演示

通过该演示可了解应如何对手机进 行设置,并可掌握手机的更多功 能。互动演示提供了有关手机使用 方法的分步说明。

#### 用户手册

在线用户手册包含有关手机的详细 信息。切记应定期查看内容更新。

#### 软件

利用手机和 PC 软件,让您的手机 发挥更大作用。诺基亚 PC 套件可 连接您的手机和 PC,方便您管理 日历、通讯录、音乐及图像,此外 还有其他一些应用程序可进一步完 善它的功能。

#### 设置

有些手机功能,例如彩信、移动浏 览及电子邮件\*,可能需要在使用 前进行设置。您可将它们免费发送 到您的手机。

\*并非所有手机都支持此功能。

#### 如何使用我的手机?

www.nokia.com.cn/settings 上的 "设置"部分可帮助您设置手机以备使用。要了解手机的功能和不同特点,请访问 www.nokia.com.cn/guides 的 "手册和演示"部分。

#### 如何将我的手机与 PC 同步?

从 www.nokia.com.cn/pcsuite 下载与您的手机型号相对应的诺基亚 PC 套件版本,然后将手机连接至兼容的 PC,就可以同步您的日历和通讯录了。

#### 从哪里获取手机的适用软件?

从www.nokia.com.cn/software上的"软件"部分可以下载手机的适用软件。

#### 怎样找到对于常见问题的解答?

查阅 www.nokia.com.cn/faq 中的 "常见问答"部分,可以找到关于您的手机 以及其他诺基亚产品和服务的常见问题解答。

如果您还需要更多帮助,请访问 www.nokia.com.cn/contactus。 有关维修服务的更多信息,请访问 www.nokia.com.cn/repair。

#### 有关更多详情,请访问 www.nokia.com.cn/support。

注:所述服务并非适用所有手机型号,具体情况以网站提供内容为准。

声明

版权所有 © 2004 诺基亚。保留所有权利。

诺基亚、Nokia、诺基亚 6135、Nokia Connecting People 和诺基亚原厂配件标志是 诺基亚公司的商标或注册商标。在本文档中提及的其他公司和产品的名称可能是 其各自所有者的商标或商名。

A@@ESS 本产品包含 ACCESS Co., Ltd 的多媒体模块,即 M-IMAP。

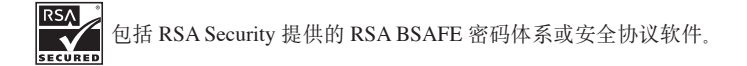

**19**Ⅲ T9 文字输入软件 Copyright © 2000-2006

UP 浏览器 Copyright © 1999-2005

OPENWAVE

本用户手册中的信息专为诺基亚 6135 编写。诺基亚遵循持续发展的策略。因此,诺基亚保留在不预先通知的情况下,对本文档中描述的任何产品进行修改和改进的权利。

在任何情况下, 诺基亚均不对任何数据或收入方面的损失, 或任何特殊、偶 然、附带或间接损失承担责任, 无论该损失由何种原因引起。

本文档的内容按"现状"提供。除非适用的法律另有规定,否则不对本文档的 准确性、可靠性和内容做出任何类型的、明确或默许的保证,其中包括但不限 于对适销性和对具体用途的适用性的保证。诺基亚保留在不预先通知的情况下 随时修订或收回本文档的权利。

最新文档信息, 敬请参阅 http://www.nokia.com.cn 的相关内容。

出口控制:

本手机可能包含受美国和其他国家或地区的出口法律和法规控制的商品、技术 或软件。严禁任何违反法律的转移行为。

由于手机软件的更新,设置的多样性以及网络服务可用性的不同,本手册中的手 机屏幕画面可能与您的手机有所不同。

您的手机和配件均未授权在美国使用。

9236457 第1版

# 目录

| 安全事项         | 4  |
|--------------|----|
| 欢迎           | 5  |
| 关于您的手机       | 5  |
| 网络服务         | 5  |
| 1. 在开始使用手机之前 | 6  |
| 手机描述         | 6  |
| 主屏及指示符号      | 7  |
| 功能按键         | 8  |
| 待机模式         | 9  |
| 电池的使用        | 11 |
| 安装电池         | 11 |
| 取出电池         | 11 |
| 电池充电         | 11 |
| 用旅行充电器充电     | 11 |
| UIM 卡        | 12 |
| UIM 卡        | 12 |
| 安装和取出 UIM 卡  | 12 |
| 2. 基本操作      | 13 |
| 基本操作         | 13 |
| 开机           | 13 |
| 关机           | 13 |
| 拨打电话         | 13 |
| 结束通话         | 14 |
| 接听电话         | 14 |
| 通话中可使用的功能    | 14 |
| 调节音量         | 14 |
| 在待机模式下可使用的功能 | 14 |
| 快速拨号         | 15 |
| 礼仪模式         | 15 |
| 锁定 / 快速设置    | 15 |
| 锁定           | 15 |
| 进入菜单         | 16 |

| 铃音设置16             |
|--------------------|
| 铃音类型16             |
| 按键音16              |
| 查看文字信息16           |
| 3. 输入文字 17         |
| 文字和符号17            |
| 切换输入法17            |
| 快速转换模式17           |
| 英文输入17             |
| 字母17               |
| T9 (英)17           |
| 中文输入18             |
| 拼音模式18             |
| 笔划模式18             |
| 符号输入18             |
| 数字输入18             |
| 彩 e 输入18           |
| 插入输入18             |
| 4. 信息 (功能表 1) 19   |
| 短信息19              |
| 彩 e21              |
| 5. 通话记录 (功能表 2) 24 |
| 呼叫                 |
| 通话计时25             |
| 呼叫等待               |
| 呼叫转移               |
| 6. 通讯录 (功能表 3) 27  |
| 查找27               |
| 增加姓名               |
| 复制29               |
| 本机号码29             |

| 7. 事务管理器 (功能表 4) 30         起床电话       30         闹钟       30         日万                                                                                                    |                            |
|----------------------------------------------------------------------------------------------------|----------------------------|
| 起床电话       30         闹钟       30         同师       30         日万       30         计算器       31         世界时间       32         秒表       32         建理韵律       32         8. 设置 (功能表 5)       33         官奇世置       33         自动重拨       34         自动重拨       34         造择语言       34         浅塚服服务       34         长途区号       35         9. 语音功能 (功能表 6)       36         录音目录       36         设置自动应答       36         设置自动应答       36         设置自动应答       36         设置自动应答       36         设置自动应答       36         设置自动应答       36         设置自动应答       36         设置自动应答       36         设置自动应答       36         设置自动应答       36         设置和部       37         期摄       37         相册       37         相册       37         相助       38         11. 游戏 (功能表 8)       39         12. 显示 (功能表 9)       40         主屏臺完度       40             | 7. 事务管理器 (功能表 4) 30        |
| 嗣钟                                                                                                    | 起床电话                       |
| 日历                                                                                                    | 闹钟                         |
| 计算器                                                                                                    | 日历                         |
| 世界时间       32         秋表.       32         生理韵律       32         8. 设置 (功能表 5)       33         铃音设置       33         自动重拨       34         自动重拨       34         造择语言       34         浅板服务       34         技術展示       34         大途区号       35         9. 语音功能 (功能表 6)       36         录音目录       36         录制留言问候语       36         设置自动应答       36         设置自动应答       36         设置自动应答       36         设置自动应答       36         设置自动应答       36         投電和机 (功能表 7)       37         拍摄       37         相册       37         相册       37         帮助       38         11. 游戏 (功能表 8)       39         12. 显示 (功能表 9)       40         主屏显示设置       40         子屏毫完度       41         背景灯       41                                                                                                    | 计算器31                      |
| 秒表                                                                                                    | 世界时间32                     |
| 生理韵律       32         8. 设置(功能表 5)       33         铃音设置       33         自动接听       34         自动重拨       34         自动重拨       34         造择语言       34         送择语言       34         技听模式       34         技術展示       34         大途区号       35         9. 语音功能(功能表 6)       36         录音目录       36         没冒自动应答       36         设置自动应答       36         设置自动应答       36         设置自动应答       36         设置自动应答       36         投定模式       36         10. 照相机(功能表 7)       37         拍摄       37         相册       37         相册       37         帮助       38         11. 游戏(功能表 8)       39         12. 显示 (功能表 9)       40         主屏显示设置       40         子屏显示设置       40         子屏毫完度       41         背景灯       41                                                                                                    | 秒表32                       |
| 8. 设置(功能表 5)       33         铃音设置       33         自动接听       34         自动重拨       34         自动重拨       34         造择语言       34         迭诉模式       34         按据服务       34         技运区号       35         9. 语音功能(功能表 6)       36         录音目录       36         录音目录       36         设置自动应答       36         设置自动应答       36         设置自动应答       36         设置和卸留言问候语       36         设置和留言问候语       36         动应答       36         动应答       36         动应答       36         动应答       36         动应答       36         动应答       36         动应答       36         动应答       36         动应答       37         相册       37         相册       37         帮助       38         11. 游戏(功能表 8)       39         12. 显示 (功能表 9)       40         主屏显示设置       40         子屏显示设置       40         子屏毫定度       41         背景灯       41 <td>生理韵律32</td> | 生理韵律32                     |
| 铃音设置       33         自动接听       34         自动重拨       34         追动重拨       34         选择语言       34         接听模式       34         按斯服务       34         技術展示       34         技術展示       34         技術展示       34         技術展示       34         技術展示       34         技術展示       34         技術展示       34         技術展示       36         引用       36         設定模式       36         設定模式       36         設定模式       36         設定模式       36         設定模式       36         設定模式       36         設定模式       36         設定模式       36         10. 照相机 (功能表 7)       37         相册       37         相册       37         相助       38         11. 游戏 (功能表 8)       39         12. 显示 (功能表 9)       40         主屏显示设置       40         子屏幕完度       41         背景灯       41                                                                             | 8. 设置 (功能表 5)              |
| 自动接听                                                                                                    | 铃音设置                       |
| 自动重拨                                                                                                    | 自动接听34                     |
| 选择语言       34         接听模式       34         按据服务       34         长途区号       35         9. 语音功能 (功能表 6)       36         录音目录       36         录前留言问候语       36         设置自动应答       36         设置自动应答       36         设定模式       36         10. 照相机 (功能表 7)       37         拍摄       37         相册       37         相助       38         11. 游戏 (功能表 8)       39         12. 显示 (功能表 9)       40         主屏显示设置       40         子扇星示设置       40         子扇星虎度       41         背景灯       41                                                                                                    | 自动重拨34                     |
| 接听模式                                                                                                    | 选择语言34                     |
| 数据服务       34         长途区号       35         9. 语音功能(功能表 6)       36         录音目录       36         录射留言问候语       36         设置自动应答       36         设置自动应答       36         设定模式       36         10. 照相机(功能表 7)       37         拍摄       37         相册       37         相册       37         帮助       38         11. 游戏(功能表 8)       39         12. 显示(功能表 9)       40         主屏显示设置       40         子屏显示设置       40         屏幕亮度       41         背景灯       41                                                                                                    | 接听模式34                     |
| 长途区号       35         9. 语音功能 (功能表 6)       36         录音目录       36         录制留言问候语       36         设置自动应答       36         设置自动应答       36         设定模式       36         10. 照相机 (功能表 7)       37         拍摄       37         相册       37         相册       37         相助       38         11. 游戏 (功能表 8)       39         12. 显示 (功能表 9)       40         主屏显示设置       40         子屏显示设置       40         屏幕亮度       41         背景灯       41                                                                                                    | 数据服务34                     |
| 9. 语音功能 (功能表 6)                                                                                                    | 长途区号35                     |
| 录音目录       36         录制留言问候语       36         设置自动应答       36         设定模式       36         10. 照相机 (功能表 7)       37         拍摄       37         相册       37         相册       37         相册       37         相册       37         相册       37         相助       38         11. 游戏 (功能表 8)       39         12. 显示 (功能表 9)       40         主屏显示设置       40         子屏显示设置       40         屏幕亮度       41         背景灯       41                                                                                                    |                            |
| 录制留言问候语       36         设置自动应答       36         设定模式       36         10.照相机(功能表 7)       37         拍摄       37         相册       37         相册       37         帮助       38         11. 游戏(功能表 8)       39         12. 显示(功能表 9)       40         主屏显示设置       40         子屏显示设置       40         屏幕亮度       41         背景灯       41                                                                                                    | 9. 语音功能 (功能表 6) 36         |
| 设置自动应答                                                                                                    | 9. 语音功能 (功能表 6) 36<br>录音目录 |
| 设定模式                                                                                                    | 9. 语音功能 (功能表 6)            |
| 10. 照相机 (功能表 7)       37         拍摄                                                                                                    | 9. 语音功能 (功能表 6)            |
| 拍摄                                                                                                    | 9. 语音功能 (功能表 6)            |
| 相册                                                                                                    | 9. 语音功能 (功能表 6)            |
| 相机设置       37         帮助       38         11. 游戏(功能表 8)       39         12. 显示(功能表 9)       40         主屏显示设置       40         子屏显示设置       40         屏幕亮度       41         背景灯       41                                                                                                    | 9. 语音功能 (功能表 6)            |
| 帮助                                                                                                    | 9. 语音功能 (功能表 6)            |
| 11. 游戏(功能表 8)       39         12. 显示(功能表 9)       40         主屏显示设置       40         子屏显示设置       40         屏幕亮度       41         背景灯       41                                                                                                    | 9. 语音功能 (功能表 6)            |
| 12. 显示(功能表 9)       40         主屏显示设置       40         子屏显示设置       40         屏幕亮度       41         背景灯       41                                                                                                    | 9. 语音功能 (功能表 6)            |
| 主屏显示设置40<br>子屏显示设置40<br>屏幕亮度41<br>背景灯41                                                                                                    | 9. 语音功能 (功能表 6)            |
| 子屏显示设置40<br>屏幕亮度41<br>背景灯41                                                                                                    | 9. 语音功能 (功能表 6)            |
| 屏幕亮度41<br>背景灯41                                                                                                    | 9. 语音功能 (功能表 6)            |
| 背景灯41                                                                                                    | 9. 语音功能 (功能表 6)            |
|                                                                                                    | 9. 语音功能 (功能表 6)            |

| 13. | 保密 | 设置 | (功能表 | 0) | 42 |
|-----|----|----|------|----|----|
| 限制  | 使用 |    |      |    | 42 |

| 话机锁 42        |
|---------------|
| UIM 卡锁        |
| 通话限制          |
| 更改密码          |
| 清除存储记录43      |
| 恢复出厂设置43      |
| 紧急呼叫43        |
| 14. 我的菜单 44   |
| 添加到我的菜单44     |
| 查看我的菜单44      |
| 15. 联通无限 45   |
| 互动视界45        |
| 彩 e           |
| 神奇宝典46        |
| 联通在信47        |
| 16. 电池信息 48   |
| 电池和充电器48      |
| 17. 原厂配件 49   |
| 电池            |
| 18. 维护和保养 50  |
| 19 重要的安全信息 52 |
| 交通安全          |
| 防尘护垫52        |
| 操作环境          |
| 医疗设备52        |
| 汽车53          |
| 有可能引起爆炸的地方53  |
| 紧急呼叫54        |
| 拨打紧急电话54      |
| 证书信息 (比吸收率)   |
| 20. 有限保修条款 56 |

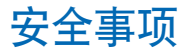

请阅读这些简明的规则。不遵守这 些规则可能会导致危险或触犯法律, 本用户手册中提供了有关安全事项 的更详细信息

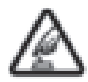

#### 安全开机

当禁止使用手机或手机的使 用会引起干扰或危险时,请 不要开机

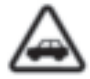

#### 首先要注意交通安全

请遵守当地的所有相关法律 法规。请尽量使用双手驾驶 汽车 驾车时应首要考虑交 通安全。

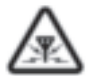

#### 干扰

所有的手机都可能受到干 扰、从而影响性能。

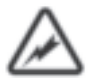

#### 有雷电时禁止使用手机 有雷电时使用手机通话是危 险的,此时要禁止使用手机。

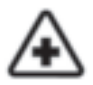

#### 在医院里应关机

请遵守任何相关的限制规 定。在医疗设备附近时请关 机。

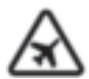

#### 在飞机上应关机

请遵守任何相关的限制规 定 手机会对飞机产生干扰

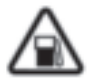

#### 加油时应关机

请勿在加油站内使用手机。 在燃料或化学制品附近时请 不要使用手机。

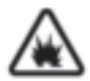

#### 在爆破地点附近应关机 请遵守任何相关的限制规

定。请勿在进行爆破操作的 地方使用手机

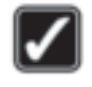

#### 合理的使用

如产品文档所述, 仅可在正 常位置上使用手机。如非必 要,请勿接触天线区域,

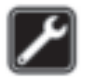

#### 使用合格的维修服务

只有合格的维修人员才可以 安装或修理本手机。

只可使用经认可的配件和电

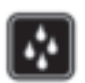

#### 池。请勿连接不配套的产品。

配件和电池

防水性 您的手机不具备防水性能. 请保持其干燥.

#### 制作备份

切记为手机中储存的全部重 要信息制作备份或保留一份 手写记录。手机在维修或升 级时在不得已的情况下会 删除储存于手机中的主要信 息. 所以请将重要的号码事 先记录下来, 铃声, 文字和 语音信息,动画等将恢复到 出厂设置。手机制造商将不 承担由于数据丢失导致的任 何损失, 所以请用户予以特 别的注意。

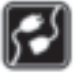

#### 连接其他设备

连接其他设备时, 请阅读该 设备的用户手册以获得详细 的安全说明。请勿连接不配 套的产品。

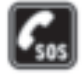

#### 紧急呼叫

确保手机处于开机状态且在 服务区内,根据需要,反复 按 》 以清除屏幕内容并返 回待机状态,输入紧急电 话号码,然后按通话键、。 告知您所在的位置。未经允 许. 请不要挂断电话.

# 欢迎

感谢您购买诺基亚 6135。手机 为您提供了多种实用的功能,如 语音备忘、短信息、闹钟、计算 器、日历等,能够让您在每日使 用中得心应手。您还可以对手机 进行个性化设置。

# ■ 关于您的手机

本用户手册中说明的手机经认可 适用于 CDMA 800 网络。有关网 络的更多信息,请向您的服务供 应商咨询。

在使用本手机的各项功能时,请 遵守各项法律法规并尊重他人的 隐私及合法权益。

小心:要使用手机的各项 功能,必须先开机。当手 机的使用可能造成干扰或 危险时,请不要开机。

# ■ 网络服务

您的服务供应商可能要求禁用或 关闭手机的部分功能。此时,这 些功能将不会出现在手机功能表 中。有关更多信息,请向您的服 务供应商咨询。

1. 在开始使用手机之前 ■ 手机描述 - 天线 拍摄键 Ð NDIKIA 子屏 音量键 → 注意: 在翻盖合上的 状态下, 按手机侧 面的拍摄键。手机 闪光灯 不会进行任何处理。 照相机镜头 听筒 NOKA 主屏 CDMA 1X 四方向滚动键1 0 0 快捷键 上/下/左/右 方向滚动键 确认键 清除键 通话键 / 发送键 结束键 / 电源键 功能键 键盘 话筒

<sup>1.</sup> 在该产品的其他宣传材料或文件中该键也可能被称为导航键。

# 主屏及指示符号

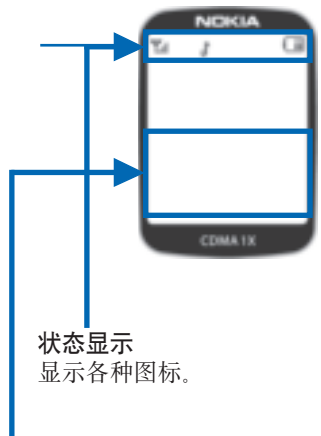

#### 图形显示

'显示您输人的号码、文字及 菜单。

#### 🏹 信号强度

当前的信号强度 — 指示条越多, 表明信号越强。

#### ■ 漫游

当手机在注册网络的服务区外使 用时出现。

#### 🧨 使用状态指示符号

┛指示正在通话。■指示手机没有搜索到信号。

#### 🕅 信息

您收到新的文字或语音信息。

#### 📴 闹钟

在设置了闹钟提示后出现。

#### 💷 电池

指示条越多,表明电池的电量越 足。

#### ▶ 铃声

指示当接到来电时手机将响铃。

#### 💮 礼仪

指示当接到来电时手机将振动。

#### 🖏 无声

指示在通话中手机处于无声状态。

#### 🖪 振动

手机设置为振动模式时出现。

#### 🍂 先振动后响铃

手机设置为先振动后响铃时出 现。

#### 📕 渐强铃声

手机设置为渐强铃声时出现。

#### 🔝 振动并响铃

手机设置为振动并响铃时出现。

# 功能按键

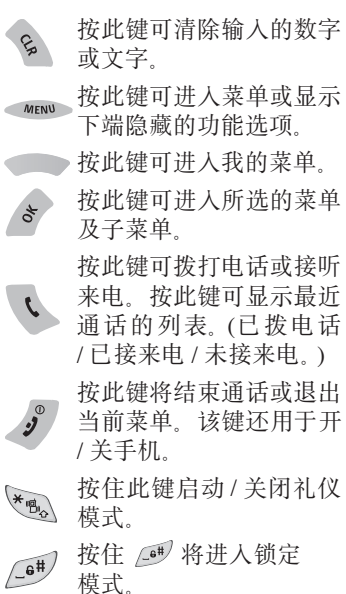

# 待机模式

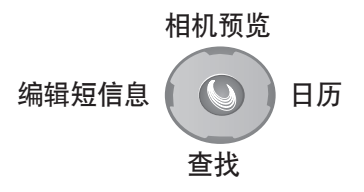

翻盖开/关

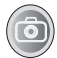

翻盖打开时

翻盖打开时

翻盖合上时

在待机状态下

按住侧面的拍摄键 ③ 2 秒钟启 动录音功能。 要储存可按 s 或 3 ,要取 消可按 S 。 按侧面的拍摄键 ③ 可直接进入 照相机菜单。

按此键提高按键音。

按此键亮起子屏。

翻盖打开时 ↓ 翻盖合上时

按此键降低按键音。

按此键亮起子屏。

# 翻盖开/关

翻盖打开时

翻盖打开时

# 响铃

当手机接到来电响铃时。

按此键可提高铃声音量。

(当声音为最大时该功能不能启动。)

当手机接到来电响铃时。

按此键降低铃声音量。

(当声音为最小时该功能不能启动。)

# 在通话中

按此键提高通话音量。

按此键降低通话音量。

# ■ 电池的使用 <sub>安装电池</sub>

将电池有金色触点的一端插入手 机底部,将电池上部向手机机身 按下,直到电池卡入机身并锁定。 1.

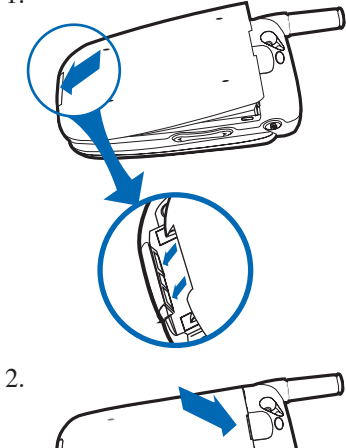

# ■ **电池充电** 用旅行充电器充电

注意:请使用诺基亚公司认可的指定充电器。若使用未经认可的充电器所造成的损失由用户自行承担责任。

#### 电源连接

电池在使用前需要完全充电,将 充电器的交流适配器插入合适的 电源插座,将交流适配器的插头 插入手机底部的充电插口,交流 适配器电源插头的状态指示灯显 示充电状态。

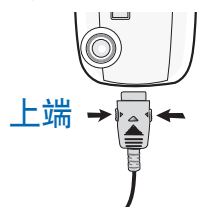

# 取出电池

向上滑动电池上方的电池卡锁, 从手机上取下电池。

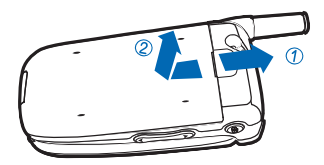

### 电池充电指示灯 (LED)

- 充电器适配器上的红色指示 灯表明正在充电。
- 充电器适配器上的绿色指示 灯表明充电完成。
- •电池的使用时间取决于您使 用的功能,使用手机的地方, 及服务供应商等因素。
- 当电池的使用时间减半时需要购买新电池。

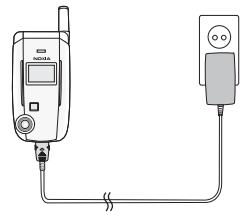

# ■ UIM 卡 UIM 卡

当您登记为某个网络运营商的 用户时,您会得到一张UIM 卡,其卡上带有用户的注册信息 (PIN、是否有附加业务等)。

与信用卡类似,它应被安全存储, 谨慎取放。

不要将其弯曲、划伤或使其受潮。 避免静电。

为避免损坏 UIM 卡的存储器, 在取出或插入 UIM 卡之前一定 要关闭手机。

# 安装和取出 UIM 卡

1. 将电池从手机上取出。

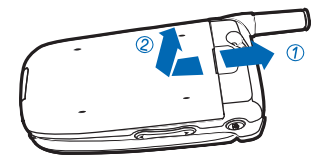

2. 在检查确认 UIM 卡插槽为空 后,将 UIM 卡装入槽中。

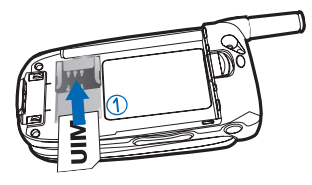

3. 如果需要取出 UIM 卡,请以 下图中箭头所示方向推出 UIM 卡。

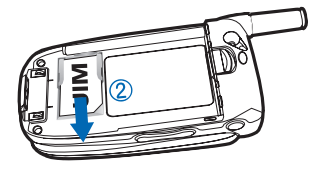

<sup>■</sup> 重要须知:将所有 UIM 卡 放在小孩接触不到的地方。 只能用中国联通的 CDMA UIM 卡。 使用其他运营商的 UIM 卡 及 GSM 的 SIM 卡时手机不 能正常工作,由此而导致的 手机故障将由用户自行承担 责任。

# 2. 基本操作

# ■ 基本操作

#### 开机

按住 🧳 直至 "NOKIA" 标志出 现并伴随开机铃声。

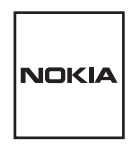

出现的动画及显示画面随服务供 应商及手机设置而不同。 开机时子屏幕显示画面。 当屏幕中出现"输入密码"对话 框时,输入手机的四位密码。 默认密码为"0000"。

▶ 注意:根据 UIM 卡的不同, 转为待机状态有时会需要较 长的时间。

### 关机

按住 🔊 直至 "NOKIA" 出现。

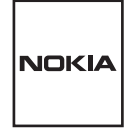

 若在屏幕上出现"电量不足, 自动关机"字样,请马上给 电池充电。
 否则当手机由于电池电量完 全耗尽而关机时,可能会导 致存储器受损。 •若在手机关机之前取下电 池,手机上的数据可能会丢 失。

# ■ 拨打电话

 1. 输入长途区号及电话号码,然 后按

#### 当按错号码

按 💊 一次可以清除一位数字, 按住 💊 可以清除全部输入的数 字。

#### 当设有自动区号

您不必输入长途区号,只输入电 话号码便可以了。

若欲拨打最近拨打/接听/未接 电话,可按 、一次并配合使用 四方向滚动键浏览,此时可以看 到已拨电话/已接来电/未接来 电按时间顺序显示出来。您可选 择其中的一个并按 、就可拨打 电话。

2. 拨通电话后就可以通话了。

若屏幕显示"呼叫失败",则按

若电话正常接通,屏幕上会显 示通话时间。

若欲在通话中调节音量,可按 。 或 。

### 结束通话

若想结束通话,可将翻盖合上 或按 🧳 。

# ■ 接听电话

- 来电显示 若 主 叫 ID 显 示功能已 启 动, 手机将显示主叫电话 ID。
- ▶ 注意:来电显示 关于主叫 ID 功能的详细情况,请向服务供应商咨询。 依用户手机的设置及环境的 不同,该功能也许不可用。
- 2. 打开翻盖并按 ♥ 接听来电。 结束通话可合上翻盖或按

当接听模式设置为"任意键接 听"或"按发送键接听"时, 请在打开翻盖后按任意键或 接听。但在这两种模式下,请不 要按 。 拒绝来电功能一当来电铃声响 时按 、手机将拒绝来电。 (按一次一静音;按两次一 拒绝来电)

# ■ 通话中可使用的 功能

#### 发送本机号码

不需要输入号码,可自动发送电 话号码(双音多频音)。 若欲在通话中发送您的电话号码(双音多频音),按 • • · 及

#### 取消按键音

通话中可避免让对方听见查找电 话号码时的按键音。

按 MENU 及 1200, 或选择 "取消 按键音"后, 按 き。

#### 静音

可避免对方听到您的声音。 按《 WWW》及 Ø 即可启动静音 功能。

#### 本机号码

您可在通话中查看本机号码。 按 ••••• 及 ••• 。

#### 查找

您可在通话中查找通讯录中的电 话号码。

按 MENU 及 了」 。

### 调节音量

按 💧 及 📗 可调节听筒音量。

# 在待机模式下可 使用的功能

输入电话号码并按 • • • •

#### 存储号码

您可将输入的电话号码存储到 UIM 卡或手机中。

#### 按号码查找

可从通讯录中查找需要的电话号码及相关信息,再按。。

#### 暂停

在您输入的号码后边添加一个暂 停符号 (P),该符号可用于需要 输入分机号码或手机话费充值密 码等自动系统时给用户提供方 便。

先输入电话号码,然后按 **MENN** 再按相应洗项输入暂停符号。

通话中按 **、**即可拨出暂停符后 面的号码。

#### 连接符

在数字之间插入连接符可以更方 便地识别号码。

先输入要拨打的电话号前4位, 然后按 •••• 再按相应选项输入 连接符,再输入剩余的电话号码 的3~4位。如此重复上述过程, 直至完成。

# ■ 快速拨号

您可简单地从通讯录中查找一个 最近拨打或接听的电话并拨打该 号码。

- 按 后,用滚动键便可查 看最近的已拨电话,已接来电, 未接来电。
- 用 或侧面的音量键
   / 选择并按 数
   / 批 选择并按 数

# ■ 礼仪模式

按住 👞 。

在礼仪模式下接到来电时,手机 会通过振动提示您接到来电。

这样可在公众场合或会议中避免 打扰他人。

该模式将把所有提示或警告转为 振动并关闭按键音。

## 退出礼仪模式

按住 👞 以退出礼仪模式。

# ■ 锁定 / 快速设置

#### 锁定

按住 📑 。

#### 退出该模式

输入4位密码。

- •默认密码为0000。
- •该密码可通过保密设置更改。

# ■ 进入菜单

- 在待机状态下,按 
   7. 在待机状态下,按
- 2. 用四方向滚动键查看各功能。

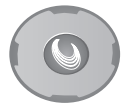

若想以数字顺序查看菜单, 按右方向滚动键。

在待机状态下,如下图所示按四 方向滚动键可进入相应功能:

- 向上 相机预览
- 向下 查找
- 向右 日历
- 向左 编辑短信息
- 若想返回上一级菜单,按 
   退出当前菜单并返回待机模式
   按
- 当主菜单页面显示时,按该 功能的相应数字可直接进入。

# ■ 铃音设置

#### 铃音类型

- 按 移动并选择您最喜欢的 铃音类型。
  - 1. 舞曲 1
  - 2. 舞曲 2
  - 3. 多样的声音
  - 4. 古典音乐

- 5. 声音铃
- 6. 下载的铃音
- 7. 神奇宝典
- 按 🖇 返回上一页。

如果有下载的铃声,会显示其 曲名。

3. 选择铃声并试听后,按 < 确 认选择。

## ■ 按键音

打开翻盖后,在待机状态下用

•该操作不适用于礼仪模式。

## ■ 查看文字信息

- 1. 按 ••••• 、 、 、 、 、 、 、 、 、
  - ・选择手机或 UIM 卡, 然后 按 承 确认。

用滚动键选择,按 🔊 显示 完整的文字信息。

注意:每次重新开机后,第 一次查看文字信息时,将进 行短信息初始化。

# 3. 输入文字

# ■ 文字和符号

在如下情况可使用输入模式。编 辑短信息、电子邮件、屏幕问候 语;在通讯录中输入姓名;在日 程表内输入备忘等。

# ■ 切换输入法

可按 小小 并上下滚动到所需的 输入模式,按 🔹 或可以直接按 相应位置的数字。

- 1. 拼音
- 2. 笔划
- 3. T9 (英)
- 4. 字母
- 5.符号
- 6. 数字
- 7.彩e
- 8. 插入

### ■ 快速转换模式

法住可转换为符号模式。
 按住可转换为数字模式。
 再按住一次可回到以前模式。

# ■ 英文输入

#### 字母

在编辑状态下依次按 和 可进入字母输入模式。

找出要输入的字母所在的键并按 下,按一次或多次直至相应的字 母出现。

- 2
  2
  3
  4
  2
  4
  4
  4
  4
  4
  4
  4
  4
  4
  4
  4
  4
  4
  4
  4
  4
  4
  4
  4
  4
  4
  4
  4
  4
  4
  4
  4
  4
  4
  4
  4
  4
  4
  4
  4
  4
  4
  4
  4
  4
  4
  4
  4
  4
  4
  4
  4
  4
  4
  4
  4
  4
  4
  4
  4
  4
  4
  4
  4
  4
  4
  4
  4
  4
  4
  4
  4
  4
  4
  4
  4
  4
  4
  4
  4
  4
  4
  4
  4
  4
  4
  4
  4
  4
  4
  4
  4
  4
  4
  4
  4
  4
  4
  4
  4
  4
  4
  4
  4
  4
  4
  4
  4
  4
  4
  4
  4
  4
  4
  4
  4
  4
  4
  4
  4
  4
  4
  4
  4
  4
  4
  4
  4
  4
  4
  4
  4
  4
  4
  4
  4
  4
  4
  4
  4
  4
  4
  4
  4
  4
  4
  4
  4
  4
  4
  4
  4
  4
  4
  4
  4
  4
  4
  4
  4
  4
  4
  4
  4
  4
  4
  4
  4
  4
  4
  4
  4
  4
  4
  4
  4
  4
  4
  4
  4
  4
  4
  4
  4
  4
  4
- ☞ 键 空格

例如输入 "car" 时

- c 按 <sup>1</sup> 三次 按 □ 一次
- a 按 🔽 一次
- r 按 Ders 三次

# T9 (英)

- 输入一个单词时需要依顺序按 该单词的各个字母所在的键。
- 基于您所按的键,手机将 显示几个相应的单词,这些单 词将以使用频率排序。
- 3. 反复按 🐨 直至您希望的单 词显示出来。
  - •添加空格可按 🍠 。

**例如输入 "bar" 时** 依次按 ☑≝ 、 ☑≝ 、 ☑画 、 这 时您将看到 "car" 显示出来。 按 ☑ 直至得到 "bar"(此时 您只用按 ☑ 一次)。

# ■ 中文输入

### 拼音模式

- 在编辑状态下按 ▲ 「」
   按 → 进入拼音输入模式。
- 用 № 到 Ø 可以输入一 个汉字的拼音,这样可以看到 一些候选字。

☞ 可以选择音调。

3. 您可通过上下滚动选择您需 要的字。

4. 按 👒 并用 🕒 ~ 🝻 选择。

### 笔划模式

- 使用 2. 使用 2. 100 一 可以输入笔 划,并可看到包含该笔划的一 些汉字。
- 您可用上、下方向滚动键滚动 显示。

# ■ 符号输入

在编辑状态下 按 ( ) 成 成 成 示 ( ) 或 按住 ( ) 后动 符号模式。 您可在符号表中按相应的数字键 选择一个符号。 您可用滚动键浏览其他符号。

# ■ 数字输入

# ■ 彩 e 输入

# ■ 插入输入

将储存的内容插入到当前编辑窗 口。

# 4. 信息 (功能表 1)

本章说明一些方便的功能,这些 功能可通过手机接听语音信息及 接收文字信息。

# ■ 短信息

#### 收件箱

文字信息

- 2. 然后按 → 或 ∞ 选择手机 或 UIM 卡。 或者按四方向滚动键选择选项 中的一个(手机 /UIM 卡)。

#### 语音信息

若申请开通了语音信息服务,则 您的无线服务供应商会为您提供 一个语音信箱号码。您需要将该 号码储存在手机中方可使用语音 信息服务。收到语音信息时,手 机会蜂鸣或显示提示信息,或既 蜂鸣又显示提示信息,以提示您 收到语音信息。

- 按四方向滚动键选择选项中的 一个以删除 / 连接 / 返回上一 级菜单。
- 3. 按 \* 将其储存。

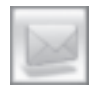

▶ 注意:语音信息服务可能因服务供应商而异。请向您的服务供应商咨询使用语音信息服务的特定说明。

WAP 信息

1. 按 MENU 、 L 、 L 、 L 、 、 L 、 L 、 、 L 、 、 L 、 、 L 、 、 L 、 、 L 、 、 L 、 、 L 、 、 L 、 、 L 、 、 L 、 、 L 、 、 L 、 、 L 、 、 L 、 、 L 、 、 L 、 、 L 、 、 L 、 、 L 、 、 L 、 、 L 、 、 L 、 、 L 、 、 L 、 、 L 、 、 L 、 、 L 、 、 L 、 、 L 、 、 L 、 、 L 、 、 L 、 、 L 、 、 L 、 、 L 、 L 、 、 L 、 L 、 L 、 、 L 、 L

信息设置

提示方式

按 <u></u>,并四方向滚动键选择选 项中的一个,然后按 。

通过四方向滚动键选择选项
 中的一个(提示1次/每2分钟/没有提示)。

#### 选择提示音

按 12m 并用四方向滚动键选择 提示音,然后按 。。

当接到一条文字信息时,手机 将依您所选择的提示音提示您。

#### 直接显示短信息

按 ④ 并用四方向滚动键选择 "直接显示 解除"或"直接显 示 设定",然后按 。

#### 清空收件箱

按 按 用四方向滚动键选择 "手机"或"UIM卡",并按 。 选择"是"或"否",然后按 。

#### 发件箱

#### 写新短信息

1. 按 MENU 、 1- 、 1- 、 12abc 。

- 选择 以编写新的信息。
   若想直接进入信息编写状态, 可在待机状态下按 。
  - 输入文字信息。
- 3. 按 \* 指定收信人,输入 电话号码,然后按 \* 。

该信息可以同时向几个电话 号码发送。

按 🔡 可输入下一个电话号码。

在输入对方电话号码窗口中。

- · 按 ▲ 町 查看最近通话 记录 / UIM 卡 / 手机中储 存的号码。
- •按 选择 "全删"可 以删除全部输入的电话号 码。
- 当您的信息已成功地发送, 屏幕将显示"发送成功"字样。
- 5. 选择"是"或"否"并按 \* 选择是否储存。

注意:发送短信息后,将会显示发送成功,这个指示表示此信息已被您的手机发送到信息服务中心,并不是表示此信息已被收件人接受。 有关详细信息,请咨询服务提供商。

#### 编辑已存短信息

- 1. 按 MENU 、 1, 、 1, 、 1, 、 12<sup>abc</sup>、
- 按 或 ∞ 。
   或通过四方向滚动键选择其中 一个选项(手机/UIM 卡)然 后按 ★ 。
- 3. 选择一个信息并按 き。
  - 此后的操作顺序同发送文字 信息相同。

#### 清空发件箱

依如下顺序删除信息:

- 1. 按 MENU 、 1- 、 1- 、 1 2<sup>the</sup> 、
- 用四方向滚动键选择其中一个 选项(手机 / UIM 卡),然后按
   \*。
- 3. 选择"是"或"否"并按 き。

#### 查看已发短信数

- 1. 按 MENU 、 L 、 L 、 L 、 L 2<sup>100</sup> 、
- 2. 按 MENU 并选择"清除"或 "返回"。

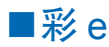

彩e用于新建、编辑、发送电子 邮件、电子邮件包括多媒体邮件、 杳看来信、储存附件及回复/转 发来信.

#### ▶ 注意:

- 1) 本手机有指定的图像和 铃声格式,因此支持的格 式可能与其他厂家的格式 不一样。
- 2) 手机的数据文件夹结构 与其他厂家不同, 所以手 机用户界面和结构也会有 所不同。

### 写邮件

1. 按 MENU 、 1- 、 12<sup>abc</sup> 、 1- 。

- 2. 用滚动键洗择洗项 (收件人 / 主题 / 附件 / 正文)。
  - 收件人: 输入将要发送信息 的收件人地址。按 🌑 、🖻 进入收件人列表。输入收件 人后按 \* 结束。 通讯簿:从以前存储的号码 列表中选择一个收信人。 发件记录:从以前发送过的 号码列表中选择一个. 地址组:从以前地址(编号) 组中选择一个收信人。 个人信息: 可以洗择 UIM 卡 中的电话号码。 改为抄送:用户可抄送另一 个人. 改为密送:用户可密件抄送 给另一个人。
  - 主题: 输入电子邮件标题。

- 附件: 文件夹: 洗择一个数据文件 夹并从中选择一个附件. 语音便条:选择一个语音留 言。 诵讯录: 诜择一个地址列表.
- •正文:输入您想发送的文字 信息。按编辑 🔘 转为编辑 画面。按 MENU》 选择输入法 (拼音 / 笔划 /T9 (英)/ 字母 / 符号 / 数字 / 彩 e / 插入)。
- 3. 按 \* 发送信息。

#### 收件箱

收到的电子邮件将储存在该文件 夹中.

- 1. 按 MENU、 1-、 12abc、 12abc。
  - 主文件夹
  - 文件夹 1~9

#### 发件箱

已发送的电子邮件将被储存于该 文件夹中.

- 1. 按 MENU 、 1- 、 I Zabe 、 del 。 按 % 选择"菜单"。
  - •编辑:复制并编辑选择的信 息。
  - •邮件保护:信息保护开/关。
  - •删除:删除洗择的电子邮件。
  - •排序:邮件将按发送时间、 未发/已发、收件人、 主题、保护等顺序排 序。

- •显示完整地址:显示收件人的完整地址。
- •视图切换:切换发件箱目录的显示方式。

按 🔘 查看信息。

#### 检查新邮件

按 ▲ENU 、 ↓ 、 ↓ 、 ↓ ↓ ↓
 ● 查看是否有新的邮件.

#### 文件夹

本功能用于管理照片、铃声、图片和电子名片等。

- 1. 按 MENU 、 1- 、 12<sup>abc</sup> 、 75<sup>HI</sup> 。
  - ・
     所片
  - •图片
  - 铃声
  - •电子名片
  - 等等

#### 邮件设置

1. 按 MENU、 1-、 12abc、 mno<sup>6</sup>。

#### 接收和阅读

按正。

1.1 自动接收

设置当有信息到达时手机是否自 动接收新的来信。

•开/关

1.2 接收方式 设置手机的如下接收方式:

1) 所有邮件 2) 指定发件人

3) 只要邮件标头。

1.3 接收附件 设置当有新的来信或查看新来 信时手机是否自动接收附件。

•开/关

1.4 预览附件 设置在选择播放按钮之前是否 让手机播放影像。

• 开/ 关

1.5显示文件夹 设置是否显示收件箱内的文件 夹。

• 开/ 关

1.6字体大小 设置收件箱及发件箱内文字的字 体大小。

•小/大

#### 发送和新建

按 12abc。

2.1 回复引用原文 设置回复邮件时是否引用原邮 件。

•开/关

2.2 地址组

使用者可以编辑地址组。

- 新加分组:添加到已选择 的地址组。
- 解除分组:从已选择的地 址组中删除。

•删除分组:删除已选择的 地址组。

2.3 编码类型 设置发送邮件时的编码类型。

• GB-2312 / UTF-8

2.4 删除发送记录 从已发送邮件记录中删除记录。

#### 注册 / 注销帐号

按。

3.1 注册帐号
 向服务器申请注册帐号。
 3.2 注销帐号
 向服务器申请注销帐号。

#### 其它设置

按 🚇 。

用户可连接互动视界邮箱首页。

#### 查看当前设置

按飞跳。

查看所有当前的设置内容。

▶ 注意:目前在消息访问协议 里确认著作权的文件格式有 jpg、gif和mmf三种。 发送邮件时无法发送包含著 作权的文件。

▶ 注意:浏览彩 e 时,按 ▲ ENN 返回上一级菜单。

# 5. 通话记录 (功能表 2)

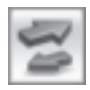

### ■ 呼叫

已拨电话、已接来电及未接来电 记录可以帮助用户拨打相应的电 话及储存于通讯录中。

## 已拨电话

用户还可以查看或储存 30 个最 近拨打的电话,并按 、拨打电 话。

- 按 MON 、 1200 、 上 , 屏幕 显示 30 个最近拨打电话的列表, 其中同名字一起储存在通讯录 中的电话号码会依名字显示出 来,否则将显示号码。
  - ·按 ○ → 以切换 "已拨电
     话"、"已接来电"或 "未
     接来电"。
  - 设置和储存为保密的号码在 通话记录中只显示电话号码。

没有设置和储存为保密的号 码会在通话记录中显示已储 存的姓名。

- 如果想查看此号码详细内容,需输入密码。
- •已拨电话列表也可通过按 • 查看。
- 2. 按 MENN 查看、储存或删除已 拨电话。按 达打电话。

按 ▲ LENU 、 LENU 储存拨打的电话 号码。

- •选择"卡"或"手机"。 屏幕显示输入位置号。
- 3. 按 👂 返回上一级菜单。

#### 已接来电

用户可以查看 30 个最近接听电 话相关信息,储存电话号码,及 通过按 、 拨打电话。

- 按 MANDER (1): 按 (1): 按 (1): 次 (1): 次 (1): 次 (1): 次 (1): 次 (1): 次 (1): 次 (1): 次 (1): 次 (1): 次 (1): 次 (1): 次 (1): 次 (1): 次 (1): 次 (1): 次 (1): 次 (1): 次 (1): 次 (1): 次 (1): 次 (1): \chi (1): \chi
- 按 ◆ ♥ → 可在已拨电话 / 已接来电 / 未接来电之间切 换。

按 **、** 使用已接来电号码 拨打电话。 若没有已接来电、手机屏幕

右仅有亡佞米电,于饥併帮 显示"无记录"提示。

- 3. 按 查看选项。 选择 可查看详情。
  - 详情包括已接来电的日期、 时间、姓名及电话号码。

选择 12 储存来电。

•选择"卡"或"手机"。 屏幕显示输入位置号。

24

再按一次 。储存或按 § 取消。

#### 未接来电

用户可查看 30 个最近未接来电 相关信息、储存电话号码及通过 按、拨打电话。

- 按 (1) 次回》、(1) 及四方 向滚动键,您将看到 30 个最 近未接来电的列表,其中在通 讯录中同名字一起储存的电话 号码将依名字显示,其它电话 号码则依号码显示。
- 按 ○ 可在已拨电话 / 已接来电 / 未接来电之间切换。
   按 • 从未接来电中拨打 一个电话。
  - •若没有未接来电,手机屏幕 将显示"无记录"信息。
- 3. 按 MENU 显示选项。 选择 达择查看。
  - •详情包括未接来电的日期、 时间、姓名及电话号码。
  - 选择 12 存储来电。
  - •选择卡或手机。 屏幕显示输入位置号。
- 4. 按 🖇 返回上一级菜单。
- ▶ 注意:此未接来电功能在您 的手机已关机时不启动。

# ■ 通话计时

该功能用于查看通话时间并管理 用户的通话以不超出限定的通话 时间。

#### 最后通话时间

显示最后通话的通话时间。

- 1. 按 MENU 、 12<sup>46</sup> 、 12<sup>46</sup> < 12<sup>46</sup> < 12<sup>46</sup> <
- 2. 按 ざ 返回上一级菜单。

#### 本地通话计时

显示手机的所有本地通话的累计时间。

按 ▲ MENU 、 12<sup>abc</sup> 、 12<sup>abc</sup> 、 12<sup>abc</sup> 、 12<sup>abc</sup>
 查看本地通话时间。

2. 按 ざ 返回上一级菜单。

#### 漫游通话计时

显示漫游通话时间。

按 ▲ MENU 、 12<sup>abc</sup> 、 12<sup>abc</sup> 、 (g<sup>abd</sup>)
 查看漫游通话的累计时间。

2. 按 \* 返回上一级菜单。

### WAP 连接计时

- 按 ▲ MENU 、 12<sup>abc</sup> 、 12<sup>abc</sup> 、 <sup>1</sup>
   查看 WAP 连接的累计时间。
- 2. 按 。 返回上一级菜单。
- ▶ 注意:更新服务或软件可能 会重新设定部分计时器。

# ■ 呼叫等待

- 按 MENU 、 12<sup>bb</sup> 、 <sup>613</sup>
   使用 <sup>1</sup> 选择 "激活"
- 或"取消"选项。
- 3.按 ぎ 确认。
  - 激活时:呼叫等待服务可在 通话中通知您有新的来电。

## ■ 呼叫转移

1. 按 MENU、IZabe 、 (4ghi) 。

### 无条件

- 1. 按 MENU、12<sup>abe</sup>、4<sup>abi</sup>、1-。
- 2. 通过 <a>
   </a>

   选项。
- 3.按 ぎ 确认。
  - 激活时:该服务将全部来电 转接至您指定的电话号码。

### 无应答

- 1. 按 MENU、 I zabe 、 4 ghi 、 I zabe 。
- 2. 通过 选择 "激活" 或 "取消"选项。
- 3.按 ぎ 确认。
  - 激活时:手机无应答时将来 电转接至您指定的电话号 码。

## 遇忙

- 1. 按 MENU 、 1 Zabe 、 4 ghi 、 def 。
- 通过 选择 "激活" 或 "取消" 选项。
- 3.按 \* 确认。
  - 激活时:当您的手机正在通 话时将来电转接至您指定的 电话号码。

## 遇忙 / 无应答

- 1. 按 MENU、 1 2abr 、 4mi 、 4mi 。
- 通过 选择 "激活" 或 "取消"。
- 3.按 ぎ 确认。
  - 激活时:当您的手机正在通 话或无应答时将来电转接至 您指定的电话号码。

# 6. 通讯录 (功能表 3)

您可以按照地址或名称查找电话 号码并通过检索到的电话号码拨 打电话。

## ■ 查找

在待机状态下按 💹 可直接进入 查找菜单。

### 按地址查找

- 1. 按 MENU、 det 、 1-。
- 2. 按 或 亚参, 然后按 选择 "按地址查找"。
  - •选择手机可以按"按地址查 找"或"查找姓名"或"号 码分组"。
  - •选择 UIM 卡可以按"按地 址查找"或"查找姓名"。
  - 输入一个三位数地址即可查找。
  - •如果在相应的地址没有储存 电话号码,屏幕将显示"无 记录"信息。

## 查找姓名

- 1. 按 MENU、 def<sup>3</sup>、 1-。
- 按 → 并按 ∞ 选择查找 姓名。

- 可按 MENN 再按 1- 进入编 辑状态。
- 输入一个姓名。
- •按 <sup>•</sup>显示与该姓名的详细 信息。
- 若相应的条目已设置为保 密,您需要输入密码。
- 3. 显示详情。选择姓名后,按 \* 查看详情。
  - 若相应条目已设置为保密, 您需要输入密码。
- 4. 按 **小**可以拨打显示的电话 号码。

#### 号码分组查找

- 1. 按 MENU 、 menu 、 1- 、 1- 选择手机。
- 按 ∞ 选择号码分组。
   使用 <sup>•</sup> 选择家庭、朋友、
   同事、 其它、新建群组中的
   一个选项。
  - •若在相应分组下没有条目, 屏幕将显示"无记录"信息。
- 显示所有相关目录。当相应 的目录显示时按 @ 便可查 看详情。
  - 若相应条目已设定为保密, 您需要输入密码。

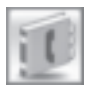

4. 当相应号码显示时按 **、** 便 可拨打该电话。

# ■ 增加姓名

- 1. 按 MENU、 def 、 I 2<sup>abc</sup> 。
- 2. 然后按 🖸 或 🖅 选择"手 机"或"UIM 卡"。
- 3. 输入所需位置号,以增加新的 通讯录条目。
  - 若相应条目已设置为保密, 您需要输入密码。
- 使用滚动键移至通讯录条目的 一个输入项,根据需要输入姓 名,电话号码及其他信息。

### 各选项详情

🛄 姓名

按 进入编辑状态。

- 按 MENU 并用四方向滚动键 选择所需输入法。
  - 1. 拼音
  - 2. 笔划
  - 3. T9 (英)
  - 4. 字母
  - 5. 符号
  - 6. 数字
  - 7.彩e
  - 8. 插入

输入一个姓名并按 \* 储存。

### 🖪 🕋 🗈 🔚 电话

用数字键输入电话号码,包括手 机号码、家庭电话、办公室电话 和传真号码。

要删除一个数字,请按 🖇 。

- ▲ 个性化铃声 为此姓名增加个性化铃声。您可 通过 • ∞ • 选择您所需要的铃声。
- 🕒 邮件(红)
- 输入电子邮件地址。

**邮件(蓝)** 输入另一个电子邮件地址。

- 主页地址 输入个人主页地址。
- 🗂 锁定

可设定或解除对该姓名的保密设 置。

🔄 分组

按**←** (四)→,您可从以下分组中选择一个需要增加新条目的分组。

(关、家庭、朋友、同事)

照片 设定希望的照片后,可在有来电 时将其显示出来。

# ■ 复制

1. 按 MENU、 det 、 det 。

 按 式 或 选择 "手机到 UIM 卡"或 "UIM 卡到手 机"。 3. 输入手机地址范围或 UIM 卡 地址范围并按 💰 。

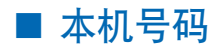

按 MENU 、 300 、 100 显示本机 号码。按 MENU 、 1- 编辑本机 号码。

# 7. 事务管理器 (功能表 4)

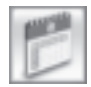

您可通过该功能设定一个活动事 件或纪念日,然后通过闹铃设置 让手机到时提醒您。该功能提供 如下附加功能。

# ■ 起床电话

- 1. 按 MENU 、 (1) 、 (2<sup>m</sup>) 、 (2<sup>m</sup>) 、 (2<sup>m</sup>) 、 (2<sup>m</sup>) 添 加一个新的闹钟提示。
  - 若您已有 2 个闹钟提示, 屏 幕将显示"空间已满"的信息。

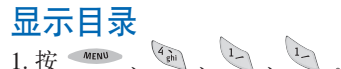

 按 ▲ 「「」」 后按滚动键选择 "编辑"或"删除"。

### 设置

- 1. 按 MENU、 (gh)、 1-、 I 2abc 。
- 您可以看到5个选项显示出来, 可通过上、下方向滚动键在各 输入项之间移动。
   在各项中您可通过左方向和右

方向滚动键查看和设置不同的 具体内容。

- 当设置时间时按 <sup>▲₩₩</sup> 可 在 AM 和 PM 间切换。
- 3.按 \* 确定。

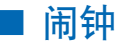

# 显示目录

 技 MENU 、 (M) 、 (L<sup>M</sup>) 、 (L<sup>M</sup>) 。
 技 MENU 然后用滚动键选择 "详细"、"编辑"、"删除"、 "添加日程"或"翻阅日历"。

## 设置

- 1. 按 MENU、 (ghi) 、 1 2abc 、 1 2abc 。
- 按滚动键选择闹钟时间:"10 分钟以后"、"30分钟以后"、 、"1个小时以后"、"2 个小时以后"、"设定时间"。
- 3.按 ぎ 确定。
  - 在"设定时间"中,按
     不可在 AM 和 PM 间切换。
- ▶ 注意:如果不按任何键,闹 钟将在一分钟后停止。在关 机状态下,已设置的闹钟不 会响起。

# ■ 日历

如果想直接进入日历菜单,可在 待机状态下按 🗾 。

- - •屏幕显示月视图日历。
  - 屏幕还显示选定日期对应的 阴历日期。

30

- 2. 按 MENU 显示功能选项。
  - •用滚动键滚动至一个项目并 按 。

### 翻阅日历

按 , 输入想浏览的年份和月 份并按 。 确认。

#### 查看日程

按 🖙 显示选定日期的已设置的日程。

#### 删除日程

按 按 设定起止时间(期间), 然后选择"是"并按 ,便可 显示该时间(期间)内设置的闹 钟提示数量,选择"是"便可删 除闹钟提示。

### 新日程

按 💿 添加一个闹钟提示。

按滚动键选择闹钟时间:"10分钟以后","30分钟以后","1个小时以后","2个小时以后","2个小时以后","2个小时以后","设定时间"。

### 新贴图标

按 ☜ 进入新贴图标菜单。 输入一个日期并通过 ☜ 滚动到 图标列。 按 • ☞ → 选择一个图标。 按 承 确定。

#### 取消闹钟

按 → 显示 "取消所有闹钟?", • • • → 选择"是"或"否"然后 按 き。

选择"是"时闹钟及起床电话功 能将不能使用。

### 图标设定

按 💽 以图标模式查看备注。 选择项目后按 🕬 以编辑 / 添加图标 / 删除。

# ■ 计算器

1. 按 MENU、(ghi)、(ghi)。

2. 使用如下所示的功能键进行 计算。

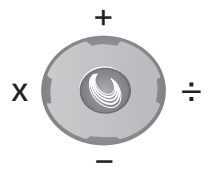

- 按上方向滚动键为加、按下 方向滚动键为减、按右方向 滚动键为除、按左方向滚动 键为乘。
- 按 删除一个数字或清零。
- 3. 按 💿 查看结果。
  - 按 🔊 返回待机模式。
  - 按 🕻 发送键清除所有信息。

- ▶ 注意:
  - 1) 此计算器的精确度有限, 只能做简单的运算。
  - 按键功能,请参见画面中 显示的键盘说明。

# ■ 世界时间

- 按 MEND 、 D 、 SPB 及左方 向和右方向滚动键查看特定城 市的时间和日期。
  - 世界地图的上方显示您所在 城市及日期、时间。
  - 世界地图下方显示您所选的 城市的日期、时间。
  - 在地图上面标示相应的城市 位置。
- 2. 按 。返回上一级菜单。

# ■ 秒表

- 1. 按 MENU、《thì、mo<sup>6</sup>。
  - 按 📃 起始。
  - 按 暂停。
  - 按 🔛 继续。
  - 按 停止/复位。
  - •按 🔊 返回待机模式。

# ■ 生理韵律

该功能将预测您相应日期的身体 (P)、感性(E),及知识(I)情况。

- 1. 按 MENU、《ghi 、 Tpars 。
  - 可用滚动键配合键盘数字键 输入日期。
- 2. 输入您的生日:年/月/日。
- 3. 输入您想查看的日期:年/月 /日。
- 4. 按 ぎ 确认设置。
- ▶ 注意:生理韵律的结果与本 公司无关。

# 8. 设置 (功能表 5)

# ■ 铃音设置

#### 铃音类型

可选择来电时提示的铃声。

- 1. 按 MENU 、 5<sup>14</sup> 、 1- 、 1- 。
- 按 在各项之间移动以 选择自己喜欢的铃声或音乐。
  - 1. 舞曲 1 (1-5)
  - 2. 舞曲 2 (6-10)
  - 3. 多样的声音 (1-5)
  - 4. 古典音乐 (1-5)
  - 5. 声音铃 (1-3)
  - 6. 下载的铃音 (1-5)
  - 7. 神奇宝典
- ▶ 注意:下载的铃音可存5个 铃声,神奇宝典可存15个 铃声。内存不足时可能无法 存储下载的铃声。
- 3.按 \* 储存。

#### 振铃方式

- 1. 按 MENU 、 ~5 [k] 、 1- 、 1 2abc 。
- 2. 通过 选择如下选项中的 一个。
  - •铃声: 响铃。
  - •渐强铃声:铃声逐渐增强。
  - •振动:手机振动,但不响铃。
  - •无声:没有铃声及振动。

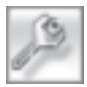

- 先振动后响铃: 振动后响 铃。
- •振动并响铃:手机振动并 响铃。

#### 按组指定铃声

- 1. 按 MENU 、 75<sup>Kl</sup> 、 1- 、 def 。
- 2. 按 选择需要改变铃声的组 (家庭、朋友、同事)并按
- 3. 使用 ∞ 选择铃声。
- 4. 按 ざ 储存。

### 音量大小

- 按 ▲ MENO 、 3 M 、 1 、 (1) 、 (1) 。
   音量减小 ◆ □ → 音量增大
  - 铃声:调节铃声大小
  - 闹钟:调节闹钟音量大小。
  - 通话连接音:设置是否通知 您电话已成功接通。
  - 通话中断音:设置当手机进 人信号弱不能通话的区域时 是否发出声音警告。
  - •警告音:设置是否在通话中 发出分钟提示音。
  - 开机音乐:选择是否在开机 时播放开机音乐。
  - •翻盖音:设置打开或合上翻 盖时手机是否发出声音。

- •语音键:设置当输入数字时 手机是否发出语音确认。
- 2.按 ぎ 确认。

# ■ 自动接听

当有来电时,预先设置的铃声次 数响过后手机可进入自动接听状态。这种功能在驾车行驶中使用 耳机(需另行购买)时是最为理 想的。

- 按 ▲ MENU 、 ご5<sup>M</sup> 、 〔2<sup>abc</sup> 、 屏幕 显示设定 / 间隔。
- 2. 按 📱 选择 "设定" 或 "间隔"。
  - 设定: 解除 / 设定
  - •间隔:立即回应 /10 秒 / 20 秒 /30 秒
- 3. 按 \* 确认。

# ■ 自动重拨

# ■ 选择语言

选择在屏幕中显示文字时采用的 语言种类。

- 1. 按 MENU、 了5<sup>ikl</sup>、 4<sup>ikl</sup>。
- 2. 通过 遗选择"中文"或 "英文"。

3.按 \* 确认。

# ■ 接听模式

1. 按 MENU 、 (75)KI 、 (75)KI 。

- 2. 使用滚动键选择接听方式。
  - •翻盖接听/任意键接听/ 按发送键接听
- 3.按 き 确认。

## ■ 数据服务

- ▶ 注意:此功能仅在手机已连 接数据线时,才可以使用。 此时必须要使用支持此功能 的 UIM 卡。

#### 设置通信速度

- 1.按 🕒 。
- 2. 用滚动键选择通信速度。
  - •最大速度(115200 bps)
  - •正常速度 (19200bps)
- 3.按 ぎ 确认。

#### 设定数据接口

1. 按 1200。

2. 通过 ┋ 选择数据接口 • RS-232C • USB

3. 按 \* 确认。

# ■ 长途区号

按 MENU、 ~51<sup>10</sup>、 【Parta】、 1-7 将取消预设长途区号。

# 查找长途区号

按 MENU 、 T5<sup>JU</sup> 、 Terr 、 T2<sup>MC</sup> 进人省、直辖市列表。

# 9. 语音功能 (功能表 6)

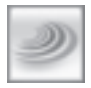

您可以用您的手机录制语音留言 并设置应答模式。

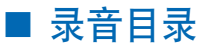

- 按 ▲ KN 、 ▲ KN 、 ▲ 将显示 录音目录。
- 2. 按 选择一个语音留言。
- 3. 按 \* 播放语音留言。
- 4. 按 ▲ Lev 显示播放 / 删除 / 全 删功能选项。

## ■ 录制留言问候语

- 1. 按 MENU、 mno<sup>6</sup>、 I 2<sup>abc</sup>。
- 2. 按 🖥 选择录制或重放。
  - •屏幕显示录制和重放选项。

### 录制

按 · 录制留言, 按 · 确认。

•录音时间为30秒。

#### 重放

按 12\*\* 播放已录制的留言。

▶ 注意:请不要按 ぎ 或 ≤ , 除非您想取消录制。

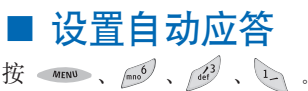

**设定留言功能** 按 ⋮ 选择"解除"或"设定" 然后按 ♂ 确认。

#### 间隔

- 1. 按 MENU、 mno<sup>6</sup>、 det<sup>3</sup>、 12<sup>abc</sup>。
- 2. 用滚动键选择"立即回应"、 "10 秒"、"20 秒"、"30 秒" 并按 ざ 确认。
- 注意:因内存不足导致无法 启动自动应答功能时会弹出 "内存已满"提示框。

# ■ 设定模式

- 1. 按 MENU、 mo<sup>6</sup>、<sup>4</sup>èni、
- 按 送择个人化模式 / 基本 模式 / 开车模式 / 开会模式 / 休假模式。
- 3. 按 \* 确认。

# 10. 照相机 (功能表 7)

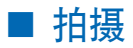

#### 照片

- 1. 按 ▲ MRNW 、 Vern 、 1- 、 1-或按 圖、 1- 、 1- 。
  - •在待机状态下按 📰 可直接 进入照相机预览模式。
- 3. 按 \* 输入名称, 然后按 \* 储存。
- ▶ 注意:在翻盖合上的状态下, 按手机侧面的拍摄键。手机 不会进行任何处理。

### 相框照片

- 1. 按 MENU 、 Varia 、 1- 、 1.2<sup>mm</sup> 或按 ② 、 1- 、 1.2<sup>mm</sup> 。
- 2. 按左右滚动键选择相框。
- 3. 您可按 将画面旋转 180 度。
- 4. 按 さ 拍照。
- 5. 按 新入名称后再按 储存照片。

# ■ 相册

- 1. 按 MENU 、 (1gebc 、 (1gebc 、 ) 或按 ③ 、 (1gebc 。
  - •您可按 ← 🖤 → 选择照片。

- 2. 按 **MENN** 便可编辑选择的照 片。
  - 1. 删除
  - 2. 全部删除
  - 3. 重命名
  - 4. 设置墙纸
  - 5. 锁定照片
  - 按 \_ 或 w 您可删除选择 的照片或全部照片。

# ■ 相机设置

1. 按 MENU 、<sup>T</sup>pers 、 der<sup>3</sup>、 或按 <sup>(1)</sup>、 de<sup>3</sup>。

#### 拍摄

#### 按←℃→键选择拍摄状态并

- 按 资 确定。拍摄状态如下:
  - •自动、昼间、夜间

### 闪光灯

- 按 + ◯ → 选择开/关后
- 按 ざ 储存。
  - •开/关
- ▶ 注意:不要把闪光灯对着眼睛。

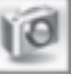

### 图形方式

按 ◆ ③ → 选定图形方式后 按 诊 储存。

根据所选择的图形方式,可储存 的图片数量也会不同。

- VGA640X480
- SCIF320X240
- SQCIF160X120

## 快门声音

按 ← 💿 → 选择快门声音,并按 💰 确认。

- •静音/效果—1/效果—2/效 果—3。
- 若您不想听到声音,可选择 "静音"。

质量

- 按 ← ③ →进行选择, 然后按 き。
  - 基本 / 高级 / 顶级

# ■ 帮助

- 按 ▲END 、 (went 、 (wint ) 、 或 按 ③ 、 (wint ) 查看帮助。
  - 在拍摄照片或使用照相机功能 时有关按键使用的相关帮助。
  - •拍摄照片时请参考相关信息。

- •可参照说明适当调整旋转及 亮度。
- •照相机传感器自动调节曝光 需要的时间。
- 在光线暗或阴天时会影响相 机的拍摄效果。
- 若想获得最好的效果,请在 明亮的地方或晴天拍照。
- 在储存照片时影像的清晰度 取决于影像压缩格式。
- 本照相机不支持高分辨率, 所以需要时请使用数码照相 机或用普通照相机拍照。
- 当使用照相机闪光灯时电池 使用时间会缩短。
- •照相机在摔落或受冲击时容 易损坏,所以需要小心使用。

# 11. 游戏 (功能表 8)

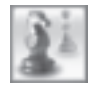

# ■ 游戏

#### 消方块

1. 按 MENU、 BWY、 1-。
 2. 按 GH 进入游戏菜单。

# 存储状态

- 按 ▲ MENU 、 B<sup>MU</sup> 、 L2<sup>bb</sup>。
   屏幕显示存储空间使用状态。
  - •照相机 / 互动视界 / 神奇 宝典
  - •全部/已使用/剩余

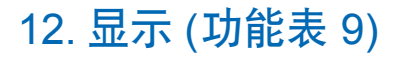

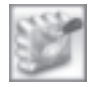

您可以设置手机使其在待机屏 幕中显示您喜欢的背景图片(壁 纸)。

■ 主屏显示设置

#### 显示模式

- 1.按 •••• 、 ••• 、 •• . 显示模式
- 2. 通过 📴 选择三个选项中的 一个.

•小时钟/大时钟/日历 3.按 \* 确认。

#### 诜择背景图片

可选择6个背景图片中的一个. 以在待机状态下显示。

- 1. 按 MENU、 WYY? 、 1- 、 12<sup>2bc</sup> 。
- 2. 通过 ← 🖤 → 选择 6 个背景图 片中的一个。
- 3. 按 MENU 和 ; 确认。

#### 编辑内部问候语

1. 按 MENU、 MXX29、 1-、 def 。

- 2. 输入个人问候语或编辑 已有的问候语。
- 3.按 \* 储存.

#### 下载图片

显示从 WAP 下载的图片并可将 其设置为待机画面。

# ■ 子屏显示设置

- 1. 按 MENU、 (XXX2<sup>9</sup>、 1 2<sup>abc</sup>、 1-、
  - 2. 通过 🧵 选择如下选项中 的一个。
    - 模拟表 以指针时钟显示时 间.
    - 数码表 1 以数字时钟显示 时间(小字体)。
    - •数码表 2 以数字时钟显示 时间(大字体)。
  - 问候语和钟表 显示问候 语及时间。
  - 3.按 ぎ 确认。

#### 编辑外部问候语

1. 按 MENU、 WXY29、 I 2abc 、 I 2abc

- 2. 输入个人问候语或编辑已有的 问候语.
- 3. 按 \* 储存。

# ■ 屏幕亮度

屏幕亮度共有 5 个级别,可按左、 右方向滚动键调节。

1. 按 MENU、 wxx29、 def 。

# ■ 背景灯

背景灯用于为显示屏幕及键盘提 供光线,以便于在暗处使用手机。

•15 秒 /30 秒 /45 秒 / 60 秒 / 始终开

3. 选择后按 \* 确认。

# 13. 保密设置 (功能表 0)

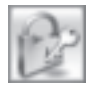

# ■ 限制使用

- 按 ▲ MENN 、 2 并输入密码, 手机初始密码为 "0000"。
- 2. 按 上 进入。
- 用滚动键选择限制"信息"、 "通话记录"、"通讯录"或 "日程表"选项。
- 4. 按 ぎ 确认。

# ■ 话机锁

此功能可防止他人未经您的许可 使用您的手机。手机被锁定后, 使用者若不输入密码便不能拨打 电话及进入菜单。

- 1. 按 MENU 、 DY 并输入密码。
- 2. 按 1200 进入。
- 3. 用滚动键选择"关"/ "开机时立即"。
- 4. 按 き 确认。

## ■ UIM 卡锁

按 ● 并输入密码。
 法 ● 进入 UIM 卡锁菜单。
 洗择 "启动"或"取消"。

# ■ 通话限制

- 1. 按 MENU 、 Ot 并输入密码。
- 2. 按 🖲 进入通话限制菜单。
- 3. 按 选择 "是" 或 "否"。
- 若您选择"是"并按 
   云如下选项:
   呼入限制
   呼出限制
   限制国际长途
- 5. 按 ← 🜑 → 选择或取消限制。
- 6. 按 · 确认。

### ■ 更改密码

- 1. 按 MENU 、 💓 并输入密码。
- 按 ™ 可查看或更改手机密码及 UIM 卡的 PIN 码。
   选择 "手机"或 "UIM 卡"并按
- 3. 输入一个新的密码。
- 4. 再次输入新的密码并按 送 以 确认输入正确。

#### ▶ 注意:

 当您更改安全密码时,将 新的密码记录下来并存放 在一个安全的地方。请不 要将密码和手机存放在一 起。避免输入类似紧急号 码的密码,以防止造成意 外的紧急呼叫。

- 由于用户的疏忽忘记密码 或 UIM 卡的 PIN 码时,请 用户自行承担责任。
- 3)请向您的网络运营商咨询 并获取相关密码信息。

# ■ 清除存储记录

- 1. 按 MENU 、 <sup>Q2</sup> 并输入密码。
- 2. 按 🔊 进入清除存储记录菜单。
- 3. 按 选择所要清除的存储记 录选项。
- 4. 通过 ← 🖸 → 选择或取消。
- 5. 按 き 并确认是否删除。
- ▶ 注意:使用不当而误删存储 器中的内容,本公司不负任 何责任。

## ■ 恢复出厂设置

- 1. 按 **MENU** 、 **O**t 并输入密码。
- 2. 按 恢复出厂设置。
- 通过滚动键选择"是"或 "否"。

当选择"是",您的手机将重 启,并把所有选项设置成默 认值。

▶ 注意:您的手机将把所有参数设置恢复成出厂默认值。

# ■ 紧急呼叫

并不是所有无线电话网络都能实 现紧急呼叫,或者,正在使用某 些网络服务或者电话功能时不能 实现紧急呼叫。请向当地服务供 应商查询有关情况。

1. 按 • \* 、 \* 并输入密码。

#### 2. 按 📧 。

- 选择一个紧急呼叫号码并 按 MEAN 编辑或删除该号码, 然后按 & 储存。
  - 您可以选择 5 个紧急呼叫号码。(110/112/119/120/空白)
- 4. 在选择"空白"后,要输入一个紧急呼叫号码,请按 
   ,通过键盘输入紧急呼叫号码,然后按
- 重要须知:和其他手机相同,此款手机使用无线电信号、无线和地面网络以及用户可编程功能操作。鉴于此,不能保证在任何情况下都能接通。因此,不应仅仅依赖任何无线电话实现重要通信(例如,医疗救护)。由于用户错改紧急呼叫号码,而造成功能失效的情况发生时,本公司不负任何责任。

# 14. 我的菜单

在"我的菜单"中您可以选择一些频繁使用的功能。

- 1. 按 🛑 可进入我的菜单。
- 3. 当您想使用我的菜单时, 可按 , ◆ ○ → 、 \* 。

# ■ 添加到我的菜单

- 选择功能表 2 (通话记录)至 功能表 9 (显示)下的任意二 级菜单,并按 ▲ 。
  - 只有包含在功能表 2(通话记录)到功能表 9(显示)中的二级菜单才可以添加到我的菜单。
- 2. 选择"是"或"否",然 后按 。
- 按上、下方向滚动键浏览图标, 按数字"1"到"4"选择所需 图标。

# ■ 查看我的菜单

- 1. 按 🛑 进入我的菜单。
- 2. 按 MENU 。
  - •选择图标:使用滚动键选 择新图标。
  - 删除: 删除已选择的功能选 项。
  - 全部删除: 删除所有添加到 我的菜单中的功 能选项。
  - •选择背景:选择背景图片。
- 44

# 15. 联通无限

该项包含互动视界、彩 e、神奇 宝典及联通在信功能。

# ■ 互动视界

该功能提供 WAP 连接和浏览器 设置。

- 1. 按 🔘 进入联通无限。
- 2. 选择"互动视界"并按 💰。
- 3. 按 ぎ 进入选择的菜单项。
  - 若要返回上一级菜单,可按 😵 。
  - •若要退出,可按 3。
- ➡ 注意:
  - 手机出厂时已预设浏览器 的参数值。用户自行修改 上述参数时可能会出现无 法上网或其他的故障。
  - 本手机有指定的图像和铃 声格式,因此支持的格式 可能与其他厂家的格式不 一样。
- ▶ 注意:浏览WAP或在WAP 编辑模式下,按 ▲ 返回上 一级菜单或删除已输入字符。

#### WAP 连接

 按 并选择互动视界, 按 启动互联网浏览器。

- •若要返回上一级菜单, 按 MENU。
- •若要退出WAP,按 🦻

#### 浏览器设置

 按 
 并选择互动视界,按

 并输入密码。默认密码为 0000。

#### 服务器设置

- 1. 按 选择"服务器设置"。
  - 地址:选择地址 1~3 输入相 应的 IP 地址,然后按 储存。
  - 接口:选择接口 1~3 输入相 应的端口号,然后按 储存。

#### 等待时间

- 1. 按 💵 选择"等待时间"。
- 选择可选的等待时间中的一 个选项并按 \* 储存。
  - •1 分钟 /2 分钟 /3 分钟 / 4 分钟 /5 分钟

#### 网络设置

- 1. 按 递 选择"网络设置"。
- 2. 选择一个网络设置项并按 \* 储存。

### 接入点

这是一个可以用来设置用户名, 密码及 WAP 连接拨号号码的菜 单。按 🐼 选择接入点。

# ■彩 e

- 1. 按 🌑 进入联通无限。
- 2. 用滚动键滚动至"彩 e"。
  - 请参见第 21 页的 "彩 e" 中的详细说明。
- 3.按 ぎ 确认。

# ■神奇宝典

#### 如何下载

应用程序是根据分类,如游 戏,工具等,以目录的形式 组织的。

- 1. 按 🌑 进入联通无限。
- 2. 选择"神奇宝典"并按 き。
- 若想进入"软件超市"可 按 
   方
   6
   6
   7
   7
   7
   7
   8
   7
   9
   10
   10
   10
   10
   10
   10
   10
   10
   10
   10
   10
   10
   10
   10
   10
   10
   10
   10
   10
   10
   10
   10
   10
   10
   10
   10
   10
   10
   10
   10
   10
   10
   10
   10
   10
   10
   10
   10
   10
   10
   10
   10
   10
   10
   10
   10
   10
   10
   10
   10
   10
   10
   10
   10
   10
   10
   10
   10
   10
   10
   10
   10
   10
   10
   10
   10
   10
   10
   10
   10
   10
   10
   10
   10
   10
   10
   10
   10
   10
   10
   10
   10
   10
   10
   10
   10
   10
   10
   10
   10
   10
   10
   10
   10
   10
   10
   10
   10
   10
   10
   10
   10
   <p1
- - •若要下载,请按 🌑 选择相 应的应用程序。
- 5. 选择"软件目录"可以进入 软件目录下载。
  - •若想返回上一级菜单,可按

- •要返回到神奇宝典主菜单, 请按 3 。
- ▶ 注 意:浏 览 BREW 或 在 BREW 编辑模式下,按 键返回上一级菜单或删除已 输入字符。

### 如何搜索应用程序

搜索应用程序的操作主要依赖于 服务供应商。详细使用方法,请 咨询服务供应商。

- 1. 若想进入"软件超市", 可按
- 选择搜索,再按 () 进入搜 索菜单项。
- 3. 您可输入所要搜索内容的部 分或全部词语。
  - •按 据 可返回上一级菜单。
  - •要返回到神奇宝典主菜单, 请按 3 。

### 软件超市帮助

- 1. 按 🔘 进入联通无限。
- 2. 选择"神奇宝典"并按 \*。
- 滚动至"帮助",然后可按

#### 功能设置

- 1. 按 🌑 进入联通无限。
- 2. 选择"神奇宝典"菜单项, 并按 き。

- 3. 按右方向滚动键显示"功能设 置"并按 🜑 选择。
- 4. 按 🌑 储存。
  - 若想返回上一级菜单,可按
  - •要返回到神奇宝典主菜单, 请按 3 。
- ▶ 注意:
  - 本手机有指定的图像和 铃声格式,因此支持的 格式可能与其他厂家的 格式不一样。
  - 因手机配置与其他厂家 不同,所以应用种类也 会有所不同。

# ■联通在信

本业务主要是基于短信的信息服 务。

- 1. 按 🌑 进入联通无限。
- 2. 选择"联通在信"并按 。。
- 3. 选择联通在信菜单项并

按 き 进入。

- •按 🖇 返回前一页。
- •按 🔊 退出。
- ▶ 注意:您的手机必须支持此 项功能。而且您的卡还得支 持该增值业务。您才可以通 过此功能表使用这些服务。 功能表的名称和内容则完 全取决于可用的服务。关于 联通在信(UTK)的功能,价 格和其他详细信息,请咨询 网络运营商或服务供应商。

# 16. 电池信息

下文提供了有关手机电池、配件、 充电器、安全规范和技术规格的 信息。请注意:本章中的信息可 能因电池,充电器和配件的变化 而更改。

## ■ 电池和充电器

本手机由充电电池供电。新电池 只有在经过两、三次完全充电和 放电的周期后才能达到最佳性能。电池可以充电,放电几百次, 但最终会失效。当手机的待机时 间和通话时间明显缩短时,请购 买新电池。仅可使用经诺基亚认 可的电池,且仅可使用经诺基亚 认可、适用于此型号手机的充电 器为电池充电。

充电器不用时,请断开与手机的 连接,并从电源插座上拔出充电 器插头。电池充电完毕后,请勿 使电池长时间连接在充电器上。 过度充电会缩短电池的使用寿 命。如果已完全充电的电池搁置 不用,电池本身在一段时间后会 放电。温度过高或过低也会影响 电池的充电能力。

不要将电池挪作它用。切勿使用 任何受损的充电器或电池。不要 使电池发生短路。当一些金属物 体 (如硬币,别针或笔等)偶 然地将电池的"+"极和"-"极 (即电池上的小金属条)直接连接 在一起时,就会发生短路。 短路会毁坏电池或连接物。 例如,当您将备用电池放在口袋 或提包内时,就可能出现这种情况。短路会损坏电池或连接物。

如果把电池放在过热或过冷的地 方,如在夏天或冬天将电池放在 封闭的汽车里,会减少电池的容 量和寿命。应尽量将电池温度保 持在 5℃和 35℃ (41℃ 和 95℃)之间。手机电池过冷或过 热可能会造成手机暂时无法工 作,即使电池电量充足。当温度 低于冰点时,电池的性能尤其受 到限制。

不要将电池掷入火中!请按当地 规定处理电池。请在可能的情况 下回收电池。不可将电池作为生 活垃圾处理。

注意:必须先关闭手机才可以取 出电池,否则可能损坏电池或手 机。

# 17. 原厂配件

现有多种新型配 件可供您的手机 使用。您可以根 需要选择购买这 些配件。

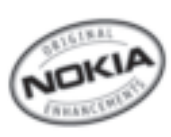

以下是有关部分配件的详细说 明。

有关各配件的供货情况,请向当 地经销商查询。以下是有关配件 使用的一些注意事项:

- 请将所有配件放在小孩接触 不到的地方。
- •切断任何配件的电源时,应 拔插头而不是拉扯电源线。
- 定期检查汽车中的手机设备
   是否正确安装和操作。

仅可使用经手机制造商认可的电 池、充电器以及配件。使用其它 类型的电池、充电器或配件会违 反对手机的认可或保修条款,并 会导致危险。

# Ⅰ 电池

| 标准电池            | 种类      | 通话时间*                     | 待机时间*                     |  |
|-----------------|---------|---------------------------|---------------------------|--|
| 780 锂电<br>毫安时 池 |         | 上限约为<br>150分钟~<br>160分钟   | 上限约为<br>113 小时~<br>123 小时 |  |
| 加厚电池            | 种类      | 通话时间*                     | 待机时间*                     |  |
| 1100<br>毫安时     | 锂电<br>池 | 上限约为<br>230 分钟~<br>240 分钟 | 上限约为<br>164 小时~<br>180 小时 |  |

\* 上述标注的时间为在优化网络 环境下通常所能达到的通话时间 和待机时间,实际通话时间和待 机时间可能因 UIM 卡、网络和 使用设置、使用情况和环境而有 所不同,从而显著地短于上述标 注的时间。

▶ 注意: NOKIA 保留对其更改 的权利,如有更改恕不通知。

# 18. 维护和保养

您的手机和配件的功能不保证在 美国可以正常使用。

您的手机是具有优良设计和工艺 的产品,应小心使用。下列建议 可帮助您履行保修条款中的义 务,以延长手机的使用寿命。

- •保持手机干燥。
- 不要在有灰尘或肮脏的地方使 用或存放手机。这样会损坏它 的可拆卸部件和电子元件。
- 不要将手机存放在过热的地方。
   高温会缩短电子设备的寿命、
   毁坏电池、使一些塑料部件变
   形或熔化。
- 不要将手机存放在过冷的地方。
   否则当手机温度升高至常温时,
   其内部会形成潮气,这会毁坏
   电路板。
- •请按本手册中的说明打开手机,切勿尝试其他方法。
- 不要扔放、敲打或振动手机。
   这样会毁坏电路板及精密的内部结构。
- •不要用烈性化学制品、清洗剂 或强洗涤剂清洗手机。
- 不要用颜料涂抹手机。涂抹会 在可拆卸部件中阻塞杂物从而 影响正常操作。

- 更换天线时,请使用配套的 或经认可的天线。未经认可的 天线,或改装附件会损坏手机 并违反无线电设备的有关规定。
- 湿气和各种液态物都可能含有 矿物质,会腐蚀电子线路。
   如果手机被打湿,请取出电池, 待手机完全晾干后方可重新装 人电池。

上述所有建议都同等地适用于您 的手机、电池、充电器和各个配 件。如果其中的设备不能正常工 作,请将其送至最近的授权维修 机构进行维修。

| 207 | 部件名称<br>(Parts)                            | 有毒有害物质或元素 (Hazardous Substance)                                                          |           |           |               |               |                 |  |
|-----|--------------------------------------------|------------------------------------------------------------------------------------------|-----------|-----------|---------------|---------------|-----------------|--|
|     |                                            | 铅<br>(Pb)                                                                                | 汞<br>(Hg) | 镉<br>(Cd) | 六价铬<br>(Cr6+) | 多溴联苯<br>(PBB) | 多溴二苯醚<br>(PBDE) |  |
|     | 主机<br>(Phone)                              | ×                                                                                        | 0         | 0         | 0             | 0             | 0               |  |
|     | 电池<br>(Battery)                            | ×                                                                                        | 0         | 0         | 0             | 0             | 0               |  |
|     | 附件<br>(Accessories)                        | ×                                                                                        | 0         | 0         | 0             | 0             | 0               |  |
|     | O:表示该<br>SJ/T 11363<br>×:表示该<br>SJ/T 11363 | 有毒有害物质在该部件所有均质材料中的含量均在<br>2006标准规定的限量要求以下。<br>有毒有害物质至少在该部件的某一均质材料中的含量超出<br>2006标准地完的限量要求 |           |           |               |               |                 |  |

注:本产品标有"×"的原因是:现阶段没有可供选择的替代技术或部件。

# 19. 重要的安全信息

您的手机及其配件可能包含一些 微小部件。请将其放置在小孩接 触不到的地方。

## ■ 交通安全

驾车时不要使用手机。将手机放 在手机支架中;不要将手机放在 座位上或在碰撞或急刹车时可能 松动的地方。

记住交通安全总是第一位的!

## ■ 防尘护垫

为防止灰尘进入手机内部,充电 器和耳机与手机连接的插口处安 装有活动的防尘护垫。充电器长 期使用后,防尘护垫可能会松动 或脱落。为避免儿童不慎吞咽防 尘护垫,导致不必要的危险和伤 害。请您将充电器或手机远离儿 童或放置儿童不易触及的地方, 并定期检查防尘护垫是否松动脱 落。

# ■ 操作环境

切记在任何地方都应遵守现行的 规章制度,在禁止使用手机的地 方或手机有可能造成干扰或危险 时,一定要关闭手机。请在被允 许的地方使用手机。

为遵守射频辐射的相关规定,仅 可使用经诺基亚认可、适用于此 型号手机的配件。 当手机处于开机状态且随身携带时,请尽量使用经认可的手机套。 手机的某些部件具有磁性。金属物体可能被吸附在手机上,因此 使用助听器的人士在持握手机时 请不要使其靠近戴有助听器的耳 朵。请勿使信用卡或其他磁性存 储介质靠近手机,以免因消磁而 丢失其所储存的信息。

# ■ 医疗设备

任何无线电发射设备(包括手机)的操作都可能会对医疗设备 造成干扰。若不确定医疗设备能 否屏蔽外部射频辐射,请向医生 或医疗设备厂商咨询。在任何明 文规定要求关闭手机的医院或保 健场所,请关闭手机。医院或保 健场所可能正在使用对外部射频 能量敏感的设备。

#### 起搏器

起搏器生产商建议使手机和心脏 起搏器至少相距 15.3 厘米 (约 6 英寸),以避免可能对起搏器造 成的干扰。这些建议与无线技术 研究所的研究和建议一致。为减 少造成的干扰,配戴起搏器的人 士应当:

 当手机处于开机状态,总是使 手机和心脏起搏器至少相距
 15.3 厘米(约6英寸)。

- •携带手机时,不应将其放在胸前口袋内。
- 应使用与起搏器相反的一侧接 听电话,以把可能造成的干扰 减小到最低限度。

如果怀疑有干扰发生,请立即关闭手机。

#### 助听器

某些数字无线电话会干扰某些助 听器。如果发生干扰,请向您的 服务供应商咨询。

## ■ 汽车

射频信号会影响汽车上安装或屏 蔽不当的电子系统,如电子注油 系统、电子防滑(防锁)制动系 统、电子速度控制系统、气囊系 统。有关更多信息,请向汽车或 任何附加安装的设备的制造商或 代理商咨询。

只能让专业人员维修手机,或将 其安装在汽车上。错误的安装或 维修是危险的,会使对手机的保 修失效。定期检查汽车中的手机 设备是否安装或运行正常。不要 将手机及其部件或配件与易燃液 枪中储存或运输。对于装有气囊 的汽车,切记气囊膨胀时会产生 很大的压力。请勿将包括固定的 或可移动的无线设备的物体安装 在气囊上方或气囊膨胀时可能占 用的空间。 如果车载无线设备安装不正确, 则在气囊膨胀时可能会造成严重 的伤害。

# ■ 有可能引起爆炸 的地方

在任何可能引起爆炸的环境下关闭手机并遵从所有规定和指示。 火星在此类环境下会引起爆炸或起火,甚至造成人员伤亡。在加油站务必关闭手机。在燃油库 (燃油存储和销售区域)、化工厂 或正在进行爆破作业的场所,务 必遵守无线电设备使用规定。 包括:码头、化学制品运输或存

储场所、使用液化气(丙烷或丁 烷)的汽车、空气中含有化学物 质或微粒(如灰尘或金属粉末) 的地区。

乘坐飞机飞行时禁止使用手机。 登机前请关闭手机。在飞机上使 用手机会对飞机的操作造成危险,扰乱无线电话网络。违反这 些规则会导致终止或拒绝对肇事 者的无线电话服务,或追究其法 律责任,或二者兼而有之。

#### 关于视频游戏的安全信息 关于光敏性癫痫发作

少数人可能会在接触到某些视觉 图像时癫痫发作,例如在看到闪 光或视频游戏中可能出现的图案 时。

甚至一些没有讨昏厥或癫痫病史 的人士也可能在观看视频游戏时 经历一些未确诊的状况,并最终 可能导致光敏性癫痫发作。此类 癫痫发作可能有不同的症状、包 括头昏、眼花、眼部或面部抽搐、 胳膊或腿痉挛或颤抖,迷失方向, 思维混乱或暂时丧失知觉。癫痫 发作也可能使人丧失意识或惊 厥,从而跌倒或撞击身边的物体 并可能导致人身伤害。如果您感 到上述任何不适症状,请立即停 止玩游戏并向医生咨询。由于青 少年(或儿童)比成人更容易出 现上述症状,所以如果家长允许 青少年(或儿童)玩游戏,则应 当经常观察或询向他们是否出现 上述症状。在光线充足的环境下 玩游戏, 或避免在瞌睡或疲倦时 玩游戏可能降低光敏性癫痫发作 的风险。如果您或您的任何亲戚 朋友有昏厥或癫痫病史, 请在玩 游戏前向医生咨询。

### 安全地玩游戏

玩游戏时,至少应每半小时休息 一次。如果您开始感到疲倦,出 现不舒服的感觉,或手和/或胳 膊感觉疼痛,请立即停止玩游戏。 如果这些症状仍无法消除,请向 医生咨询。使用振动效果可能加 重伤痛。如果您的手指、手、手 腕或胳膊的骨头或关节有疾病, 请不要启动振动效果。

# ■ 紧急呼叫

■ 重要须知:和其他手机相同,此款手机使用无线电信号、无线和地面网络以及用户可编程功能操作。鉴于此,不能保证在任何情况下都能接通。因此,您不应仅仅依赖任何手机实现重要通信,如医疗救护。

# ■ 拨打紧急电话:

并不是所有无线电话网络都能实 现紧急呼叫,或者,正在使用某 些网络服务或者电话功能时,不 能实现紧急呼叫。请向当地服务 供应商查询有关情况。

- 如果手机未开机,请开机。 检查信号是否足够强。有些网 络要求将有效的 UIM 卡正确 插入手机中。
- 根据需要,反复按结束键以清 除屏幕内容,使手机做好拨打 电话的准备。
- 输入您所在国家或地区内的官 方紧急电话号码。不同的国家 或地区有不同的紧急电话号码。
- 4. 按通话键。

如果正在使用某些功能,您可能 需要先关闭这些功能才能拨打紧 急电话。

请参见本用户手册或向您的服务 供应商咨询。 请参见本用户手册或向您的服务 供应商咨询。拨打紧急电话时, 请尽量准确地提供所有必要的信 息。在事故现场,您的手机可能 是唯一的通信工具。未经允许, 请不要挂断电话。

# 证书信息 (比吸收率)

此型号手机符合有关无线电波辐射的国际规范。

您的移动电话是无线电发射机和 接收机。它的设计和制造使其不 会超出国际规范 (ICNIRP) 建议 的射频辐射限值。这些限值是综 合规范的组成部分,并规定了适 用于一般公众的射频能量允许级 别。规范是由独立的科学组织在 对科学研究进行了定期和深入的 评估后制定的。这些规范已包含 了一定的安全系数,以确保各个 年龄和健康状况的人群的安全。

移动电话的辐射标准采用的计量 单位被称作比吸收率 (SAR)。在 国际规范中规定的比吸收率限值 是 2.0 瓦特 / 千克 (W/kg)\*。在 测量比吸收率时均采用标准操作 位置,同时手机在所有被测频段 上的发射功率经验证均为其最高 级别。鉴于比吸收率是在经验证 的最大功率级别上确定的,手机 在操作中的实际比吸收率可能远 远低于最大值。 这是因为手机被设计为可在多种 功率级别下工作,而其在实际操 作中仅使用连接网络所需的功率 级别。通常,您越接近基站,手 机的输出功率就越低。经测试, 此型号手机在耳边使用时的最高 比吸收率值为 0.78 W/kg。尽管 不同手机在不同位置上的比吸收 率值存在差异,但是它们都满足 射频辐射的相关国际规范。

无论是在靠近耳部的正常操作位置,还是与身体相距 1.5 厘米的 位置使用,本手机都符合射频辐 射规范的要求。若使用手机套、 腰带夹或支架随身携带手机,则 应确保此类配件无金属元器件且 应保持本手机与身体的距离至少 为 1.5 厘米。

\* 适用于公众的无线电话比吸收 率限值是平均每 10 克身体组织 2.0 瓦特 / 千克 (W/kg)。

作为对公众的额外保护,同时也 考虑到测量上的偏差,此指导原 则已包含一定的安全系数。

# 20. 有限保修条款

在符合以下条款和条件的前提下,该诺基亚蜂窝式产品(包括销售包装中的充电器)和数据产品(以下 统称"产品")和/或诺基亚配件正品如有材料和工艺方面的不足,诺基亚将予以免费保修:

- "产品"自购买该产品之日起十二(12)个月内予以有限保修。诺基亚电池组件正品自购买该产品之日起六(6)个月内予以有限保修。其它诺基亚配件正品自购买该产品之日起三(3)个月内予以有限保修。
- 有限保修条款仅适用于该"产品"和诺基亚配件正品的原消费购买者(以下称"消费者"),不随转 卖或转借而转让给购买二手产品者/最终的用户。
- 有限保修条款仅适用于在中华人民共和国(不包括香港特别行政区、澳门特别行政区和台湾)购买 "产品"的"消费者"。
- 4. 在有限保修期内,"诺基亚"或其授权的服务网络会依"移动电话机商品修理更换退货责任规定", 用替换品来修理或替换任何有缺陷的"产品"或诺基亚配件正品或其部件,并将已修好的"产品"或诺基亚配件正品或还给"消费者"。修理或替换"产品"或诺基亚配件正品的所用的零件和人工都不对"消费者"收费。所有被替换下来的零件、电路板或设备都将成为"诺基亚"的财产。 外部的外壳和装饰部件在运费时应该是完好的,因此不包括在这些有限保修系数之内。
- 5. 替换过的"产品"或诺基亚配件正品将依照上述的"产品"或诺基亚配件正品保修期予以保修。修 理过的"产品"将在原来保修期剩下的时间里或从修理之日起九十(90)天中、以较长的时间为准。
- 6. 应"诺基亚"或其授权服务中心的要求,"消费者"必须提供购买发票和保修卡或在缺失发票和保修 卡原件的情况下提供其它可充分证明购买日期和地点的信息。
- 在将"产品"和诺基亚配件正品送往"诺基亚"及其授权服务中心和从这些地方送出的过程中的运输、 发货和处理费用由"消费者"承担。
- 8. 在以下任一情况下,"消费者"将无权享受有限保修:
  - a) "产品"或诺基亚配件正品曾受到:非正常使用,非正常条件,不当存储,暴露在潮湿环境中, 暴露在过高或过低温度中或类似环境条件中,未授权的改变,未授权的连接,未授权的修理(包括但不仅限于在修理中使用未授权的备用部件),误用,疏忽,滥用,事故,改动,不正确的安装, 不可抗力,食物或液体溅洒,客户操作的错误调整或其它超出"诺基亚"的合理控制的行为,包括消耗部件(如保险丝)的缺乏和无线的断裂或损坏,除非这些是直接由材料或工艺的不足引起的, 以及"产品"或诺基亚配件正品的正常磨损。
  - b) 在适用的有限保修期内,"诺基亚"没有得到"消费者"的关于"产品"或诺基亚配件正 品的缺点或故障的通知。
  - c) "产品"系列号码或诺基亚正品附件日期代码被去除、损坏或涂改。
  - d) 缺陷或损坏是由蜂窝式系统的功能缺陷或外部天线接收信号不足引起的。
  - e) "产品"与非由"诺基亚"提供、不适于与"诺基亚"蜂窝式电话一起使用的或用于其它用 途的附件连接或一起使用。
  - f) 电池短路, 电池或其密封被破坏, 或者有明显人为损坏, 或者电池被用于非指定的设备。
- 9. 如果在有限保修期内发生问题,"消费者"应按以下步骤采取行动:
  - a)"消费者"应将"产品"或诺基亚配件正品送回到购买的地方进行修理或替换。
  - b) 如果按 "a" 执行不方便,"消费者"应联系当地的"诺基亚"办事处以获得最近的授权服务中心的地址。
  - c)"消费者"应安排"产品"或诺基亚配件正品被送到该授权服务中心。从设备上拆除"产品"的相关费用不包括在本有限保修条款中。
  - d)"消费者"将收到不包括在有限保修中的所有部件及人工的帐单。"消费者"应负责有关"产品" 重新安装的费用。
  - e) 假如"产品"中有某些运营者特定功能(如锁定 UIM 卡)或运营者提供的 UIM 卡有问题时,"诺基亚"保留在提供服务前让"消费者"去咨询相关蜂窝运营者的权利。
  - f)如果"产品"或诺基亚配件正品送回"诺基亚"时已过了保修期,将采用"诺基亚"的一般服务政策, 向"消费者"收取有关费用。
- 10. 任何关于商业性或对某种特定目的或用途的适用性的隐含保修条款,都限于前面列出的保修期内。 否则,前述保修就是购买者仅有的补偿,而且替代其它所有明确的或隐含的保修。"诺基亚"对偶 然发生的或随之而来的损坏或预计会得到的利益或利润的损失,谈话隐私的损失或损害,由于使用 或无法使用产品导致的工作停止或数据的损失或损坏等情况不负法律责任。
- 本有限保修给予的利益附加于中华人民共和国(不包括香港特别行政区、澳门特别行政区和台湾) 实行的强制法令下的所有其它权利和赔偿。
- 12."诺基亚"不承担,也不授权其授权服务中心或个人或实体为其承担,任何超出本有限保修中所明确提供的责任和义务的其它责任和义务。
- 13. 所有保修信息、产品功能和规范可随时变化, 恕不另行通知。